# 一、基本成绩录入流程

 登入本科生院主页->新教务系统入口,输入教工工号及密码(初始密码为身份 证后六位)

| 🎎 用户登录       |                       |
|--------------|-----------------------|
| ±            | 9                     |
| <i>»</i>     |                       |
| 记住密码         | 中文         ▼          |
| ł            | 姜录                    |
| 本系统不支持IE9及以下 | 忘记密码<br>浏览器和国产浏览器兼容模式 |

2. 点击学生成绩→成绩录入→进入

| <u> </u>     |          |                         |      |                        |                     |                     |        |       |  |  |  |  |  |
|--------------|----------|-------------------------|------|------------------------|---------------------|---------------------|--------|-------|--|--|--|--|--|
| 🎍 教师门户       | ≪ 个人中    | 心 成绩录入 ×                |      |                        |                     |                     | **     | 关闭操作▼ |  |  |  |  |  |
| 个人中心         | * 学年学期 2 | * 字年字期 2018-2019-2 マ 直向 |      |                        |                     |                     |        |       |  |  |  |  |  |
| ◎ 教学任务 第一步 ~ | ▲ 导出     |                         |      |                        |                     |                     |        | Ø     |  |  |  |  |  |
| ② 学生成绩 へ     | 序号       | 学年学期                    | 活动编号 | 活动名称                   | 录入开始时间              | 录入结束时间              | 第三步 操作 | _     |  |  |  |  |  |
| 学生名册         | 1        | 2018-2019-2             | 1    | 2018-2019第二学期成绩录入(第一批) | 2019-07-04 14:55:27 | 2019-07-07 23:59:59 | 进入     |       |  |  |  |  |  |
| 免听审核 第二步     |          |                         |      |                        |                     |                     |        |       |  |  |  |  |  |
| 成绩录入 ☆       |          |                         |      |                        |                     |                     |        |       |  |  |  |  |  |
| 成绩重录申请       |          |                         |      |                        |                     |                     |        |       |  |  |  |  |  |
| 异常成绩录入       |          |                         |      |                        |                     |                     |        |       |  |  |  |  |  |
| 成绩修改申请       |          |                         |      |                        |                     |                     |        |       |  |  |  |  |  |
| ▲ 教堂恋田 >     |          |                         |      |                        |                     |                     |        |       |  |  |  |  |  |

#### 3. 点击录入→输入课程密码

| 🎍 教师门户   |        | •  | 个人中心   | 成绩录入 ×          |    |      |        |     |           |     |      |      |      |      |      | ) he  | 关闭操作▼           |
|----------|--------|----|--------|-----------------|----|------|--------|-----|-----------|-----|------|------|------|------|------|-------|-----------------|
| A1.5A    |        | 返回 | a      |                 |    |      |        |     |           |     |      |      |      |      |      |       |                 |
| 1.204-02 |        | 序号 | 课程编号   | 课程名称            | 学分 | 课程性质 | 开课单位   | 录入人 | 课堂名称      | 人数  | 未录入数 | 开始时间 | 结束时间 | 录入完毕 | 审核状态 |       | 操作              |
| ◎ 教学任务   | Ň      | 1  | 610030 | 大学生职业生涯发展与就业力提升 | 2  | 必修   | 招生就业处  | 何小敏 | 18动物科学1-4 | 112 | 112  |      |      | 否    |      | 录入 3  | <b>新田市</b> 法程跟踪 |
| 🖻 学生成绩   | ^      | 2  | 610207 | 创新创业实践          | 3  | 实践   | 动物科学学院 | 何小敏 | 16动物科学1   | 27  | 27   |      |      | 否    |      | 录入 3  | f看 流程跟踪         |
| 学生名册     |        | 3  | 610207 | 创新创业实践          | 3  | 实践   | 动物科学学院 | 何小敏 | 16动物科学2   | 28  | 28   |      |      | 否    |      | 录入 13 | 話者 流程跟踪         |
| 免听审核     |        | 4  | 610207 | 创新创业实践          | 3  | 实践   | 动物科学学院 | 何小敏 | 16动物科学3   | 25  | 25   |      |      | 否    |      | 录入 3  | 語 流程跟踪          |
| 成绩录入     | ☆      | 5  | 610207 | 创新创业实践          | 3  | 实践   | 动物科学学院 | 何小敏 | 16动物科学4   | 26  | 26   |      |      | 否    |      | 录入日   | £看 流程跟踪         |
| 成绩要是中语   |        | 6  | 610207 | 创新创业实践          | 3  | 实践   | 动物科学学院 | 何小敏 | 16动物科学5   | 24  | 24   |      |      | 否    |      | 录入日   | 語二流程跟踪          |
|          |        | 7  | 610207 | 创新创业实践          | 3  | 实践   | 动物科学学院 | 何小敏 | 16动物科学6   | 28  | 28   |      |      | 否    |      | 录入 3  | 語 流程跟踪          |
| 异常成绩家人   |        |    |        |                 |    |      |        |     |           |     |      |      |      |      |      |       |                 |
| 成绩修改申请   |        |    |        |                 |    |      |        |     |           |     |      |      |      |      |      |       |                 |
| ◎ 教学变更   | $\sim$ |    |        |                 |    |      |        |     |           |     |      |      |      |      |      |       |                 |

|     | 密码                   |       |  |    |            | × |  |
|-----|----------------------|-------|--|----|------------|---|--|
| 就科科 | 课                    | 堂成绩密码 |  |    |            |   |  |
| 科   | <u>محم محم المحم</u> |       |  | 保存 | <b>7</b> 关 | 团 |  |

#### 4. 设置各项成绩比例→点保存。

| 成绩录入[创新创业3 | 实践]   |         |          |           |            |            |      |       |    |                                         |
|------------|-------|---------|----------|-----------|------------|------------|------|-------|----|-----------------------------------------|
| 学生成绩录入 过过  | 程成绩录入 |         |          |           |            |            |      |       |    |                                         |
|            |       |         |          |           |            |            |      |       |    |                                         |
| 学生         | 查询    |         | 步成绩 导入成绩 | 成績比例设置 清空 | 请保存成绩比例方式) |            |      |       |    |                                         |
|            |       |         |          |           |            |            |      |       |    | (1) (1) (1) (1) (1) (1) (1) (1) (1) (1) |
| 号          | 姓名    | 班级      | 考试性质     | 总成绩       | 成绩标志       | 录入人        | 听课标志 | 原成绩标志 | 操作 |                                         |
| 1619080202 | 陈文    | 16动物科学2 | 正常考试     |           | 请选择        | <b>~</b> ] |      |       |    | ▲ 最大方式: ○ 五级制                           |
| 1619080203 | 陈小莹   | 16动物科学2 | 正常考试     |           | 谭选择        | -          |      |       | 清空 | () 二級制                                  |
| 1619080204 | 陈贻良   | 16动物科学2 | 正常考试     |           | · 请选择      | -          |      |       | 清空 | <ul> <li>分散方:</li> </ul>                |
| 1619080205 | 陈梓泓   | 16动物科学2 | 正常考试     |           | 请选择        | -          |      |       | 清空 | () 二級制                                  |
| 1619080206 | 池弘舞   | 16动物科学2 | 正常考试     |           | 请选择        | -          |      |       | 演空 | 10.0.4 - PAPELL (S.I.2 - P.Y.).5        |
| 1619080207 | 弊宜強   | 16动物科学2 | 正常考试     |           | 请选择        | •          |      |       | 清空 | 平时成绩比例方式设计                              |
| 1619080208 | 丁同庆   | 16动物科学2 | 正常考试     |           | 请选择        | <b>~</b> ] |      |       | 演空 | 所占比例: 50                                |
| 1619080210 | 郭宣龙   | 16动物科学2 | 正常考试     |           | 请选择        | <b>~</b> ] |      |       | 清空 | → 入方式: ○ 五級分                            |
| 1619080211 | 胡姓王刘化 | 16动物科学2 | 正常考试     |           | 请选择        | - ]        |      |       | 演空 | 〇 五级制                                   |
| 1619080212 | 黄依娜   | 16动物科学2 | 正常考试     |           | 请选择        | <b>~</b> ] |      |       | 清空 | ○ 二級制約                                  |
| 1619080213 | 康富演   | 16动物科学2 | 正常考试     |           | 请选择        | <b>~</b> ] |      |       | 演空 | <ul> <li>分散方式</li> <li>一次約</li> </ul>   |
| 1619080214 | 李欣    | 16动物科学2 | 正常考试     |           | 请选择        | - I        |      |       | 清空 | 0_8000                                  |
| 1619080215 | 林姿伸   | 16动物科学2 | 正常考试     |           | 请选择        | -          |      |       | 演空 | 期中成绩比例方式设置                              |
| 1619080216 | 刘佳    | 16动物科学2 | 正常考试     |           | 请选择        | -          |      |       | 清空 | SCELVINI -                              |
| 1619080218 | 卢宇金   | 16动物科学2 | 正常考试     |           | 请选择        | -          |      |       | 清空 | mus001.                                 |
| 1619080219 | 彭繼瑶   | 16动物科学2 | 正常考试     |           | 街送择        | -          |      |       | 清空 |                                         |
| 1619080220 | 申文强   | 16动物科学2 | 正常考试     |           | 请选择        | -          |      |       | 清空 | ○ 五級制                                   |
| 1619080221 | 王錄    | 16动物科学2 | 正常考试     |           | 请选择        | -          |      |       | 清空 | () 二级制                                  |
| 619080222  | 温芷莹   | 16动物科学2 | 正常考试     |           | 请选择        | -          |      |       | 清空 | <ul> <li>分数/55</li> <li>一回知/</li> </ul> |
| 619080223  | 许涛    | 16动物科学2 | 正常考试     |           | 请选择        | -          |      |       | 溝空 | 0_800                                   |
| 619080224  | 间赢文   | 16动物科学2 | 正常考试     |           | 请选择        | -          |      |       | 清空 | 实验成绩比例方式设计                              |
| 1619080225 | 阳海    | 16动物科学2 | 正常考试     |           | 雷选择        | ₹Î         |      |       |    | 保存                                      |

#### 注意:

- 各项比例之和为 100%, 否则不能保存。
- 如需重新设置成绩比例,则已经录入的成绩会清空,请谨慎操作。
- 若成绩录入错误可点击清空按钮,注意清空会将所有成绩删除,请谨慎操作。

| 学生成绩录入 过程间   | 前级最入         |                |                  |              | 100040 (1000  |     |         |     |      |       |            |
|--------------|--------------|----------------|------------------|--------------|---------------|-----|---------|-----|------|-------|------------|
| 学生           | 五向           | 保存 提交 同        | 步成绩   导入成绩       | RALIGE A     | 空 成绩录入数据导入    | 欄板  |         |     |      |       |            |
| 景入方式 总成绩分数方  | 式 平时成绩分数方式 具 | 味成概分数方式 (注 平)  | 时成绩50% 期末成绩50% ) | 审核状态 无 (注:未设 | 重比例的项目将不会在列表。 | 蒜)  |         |     |      |       | 成绩将在4.6 后自 |
| 学号           | 姓名           | 班级             | 考试性质             | 平时成绩         | 期末:成绩         | 总成绩 | 成绩标志    | 录入人 | 听课标志 | 原成績标志 | 操作         |
| 201619080202 | 陈文           | 16动物科学2        | 正常考试             |              |               |     | 爾法择     | ~   |      |       | 清空         |
| 201619080203 | 除小莹          | 16动物科学2        | 正常考试             |              |               |     | 爾达择     | -   |      |       | 清空         |
| 201619080204 | 防治疾          | 16动物科学2        | 正常考试             |              |               |     | 塘达择     | -   |      |       | 清空         |
| 201619080205 | 陈梓泓          | 16动物科学2        | 正常考试             |              |               |     | 第选择     | -   |      |       | 清空         |
| 201619080206 | 油払弊          | 16动物科学2        | 正常考试             |              |               |     | 爾达择     | ~   |      |       | 清空         |
| 201619080207 | 戴宝锥          | 16动物科学2        | 正常考试             |              |               |     | 電选择     | -   |      |       | 清空         |
| 201619080208 | 丁同庆          | 16动物科学2        | 正常考试             |              |               |     | 塘远择     | -   |      |       | 清空         |
| 201619080210 | 郭宝龙          | 16动物科学2        | 正常考试             |              |               |     | 領法择     | -   |      |       | 清空         |
| 201619080211 | 胡钰珧          | 16动物科学2        | 正常考试             |              |               |     | 爾达择     | -   |      |       | 清空         |
| 201619080212 | 100 chr litt | 16200000000000 | Transit          |              |               |     | 1000010 | -   |      |       | (BC)       |

5. 若学生人数较多,可选择导入成绩功能。下载成绩录入数据导入模板→填好 各项成绩→点击导入成绩。若导入有误可自行下载出错文档查看。

### 注意: 成绩导入将会覆盖原来的成绩。

| 成绩录入[创新创业实践]   |                |                  |                  |                                                                                                    |
|----------------|----------------|------------------|------------------|----------------------------------------------------------------------------------------------------|
| 学生成绩录入 过程成绩    | 录入             |                  | 第三步              | 第一步                                                                                                    |
| 学生             | 查询 保           | 存 提交 同步。         | 総領 导入            | 磁频 成绩比例设置 清空 磁线录入数据导入模板                                                                                                    |
| 景入方式 总成绩(分数方式) | 平时成绩(分数方式) 期末) | 就绩(分散方式) (注:平时成) | <b>贵50% 期末成绩</b> | 50%) 軍破伏击:无 (注:未设量比例的项目将不会在列家展示)                                                                                                    |
| 学号             | 姓名             | 班级               | 考试性质             | 平时成绩         時末成绩         总成绩         成绩标志         录入人         听读标志         原成绩标志                                                                                                    |
| 201619080202   | 陈文             | 16动物科学2          | 正常考试             | 🚺 🖬 🕂 🖓 - 🖓 - 🖸 🔝 = 2018-2019-2,%3P%3P%3P%3P%3P (#####C) - Excel ? 🗵 - 🗆 X                                                                                                    |
| 201619080203   | 際小堂            | 16动物科学2          | 正常考试             | 文件         开始         插入         页面布局         公式         数据         询问         模型         算型         算型         算型                                                                                                    |
| 201619080204   | 陈始良            | 16动物科学2          | 正常考试             |                                                                                                    |
| 201619080205   | 陈梓泓            | 16动物科学2          | 正常考试             | ● 100 100 100 100 100 100 100 100 100 10                                                                                                    |
| 201619080206   | 池弘舜            | 16动物科学2          | 正常考试             | 25時版 6 字体 6 対方方式 6 数字 6 样式 単元焼 編編 🔺                                                                                                    |
| 201619080207   | 戴拉爾            | 16动物科学2          | 正常考试             | G2 ▼]   [× ✓ fx   成绩标志 ▼                                                                                                    |
| 201619080208   | 丁同庆            | 16动物科学2          | 正常考试             |                                                                                                    |
| 201619080210   | 郭宝龙            | 16动物科学2          | 正常考试             | 1 回時の構成のプリントでは通知のの時本の構成の2000(1982年12月20日日には19月までの目的では19月2日日1日の回転11日の1月1日1日の日間11日の1日1日1日の日間11日の日間11日日の日間11日日の日間11日日の日間11日日の日間11日日の日間11日日の日間11日日の日間11日日の日間11日日の日間11日日の日間11日日の日間11日日の日間11日日の日間11日日の日間11日日の日間11日日の日間11日日の日間11日日の日間11日日の日間11日日の日間11日日の日間11日日の日間11日日日日日日日日 |
| 201619080211   | 胡钰姚            | 16动物科学2          | 正常考试             | 3 20161308222 時以 1627時時半2 0<br>4 20161308223 時小堂 1627時時半2 0                                                                                                    |
| 201619080212   | 黄依部            | 16动物科学2          | 正常考试             | 5 201619080204 防御機 162対応非学2 0<br>6 201619080205 防約後 162対応非学2 33 - 45 0                                                                                                    |
| 201619080213   | 康富强            | 16动物科学2          | 正常考试             | 7 201619080206 前結長年 16370約14年2 7 0 0 8 201619080207 前は長年 16370約14年2 0 0                                                                                                    |
| 201619080214   | 李欣             | 16动物科学2          | 正常考试             | 9 201619080208 丁阿庆 153か時半之 0 0 1 2016190810 1 1 53から1 2 2 0 0 1 1 2 1 5 2 1 2 1 2 1 2 1 2 1 2 1 2 1 2                                                                                                    |
| 201619080215   | 林遊伸            | 16动物科学2          | 正常考试             | 11 201619080211 例记录: 162分数4字2 0                                                                                                    |
| 201619080216   | 刘佳             | 16动物科学2          | 正常考试             | 12 201619300c12 単化時 102/1654年6 0<br>13 201619080213 単語語 153秒約4第2 0                                                                                                    |

- 6. 系统每 5 分钟会自动保存一次,提交时请注意核对成绩是否有误,确认无误以后再提交,提交以后不能修改,如需申请重录请参照本操作指南第三点进行操作。
- 7. 成绩提交以后才可以导出试卷分析表。

① 点击高级打印→选择需要的报表→输出→Excel→原样导出;

| 成绩录入[数学实验][1918年]] 颖1] |                    |                     |                  |                   |                       |  |  |  |  |  |  |
|------------------------|--------------------|---------------------|------------------|-------------------|-----------------------|--|--|--|--|--|--|
| 学生の                    | <b>成绩录入</b> 过程成绩录入 |                     |                  |                   |                       |  |  |  |  |  |  |
| 学生                     |                    | <b>厥</b> 膝          | 同步过程成绩           | 成绩比例设置 清空 成績 录    | 入数据导入模板 高级打印 ▼        |  |  |  |  |  |  |
| 录入方                    | 武: 总成绩[分数方式] 期末成绩  | 溃[分数方式] (注: 期末成绩:10 | 10% ) 审核状态:无 (注: | 未设置比例的项目将不会在列表展示) | 成绩分析表(教学班)            |  |  |  |  |  |  |
| 0%                     |                    |                     |                  |                   | 成绩分析表(行政班)            |  |  |  |  |  |  |
| 序号                     | 学号 🔶               | 姓名    ◆             | 班級    ◆          | 考试性质 💠 期末成表       | 成绩分析表(院系)             |  |  |  |  |  |  |
| 1                      | 201913220101       | 陈永圣                 | 19植保丁颖1          | 正常考试              | 成绩分析表带图表              |  |  |  |  |  |  |
| 2                      | 201913220102       | 邓颖琪                 | 19植保丁颖1          | 正常考试              | 教师端课程成绩单(教学班)         |  |  |  |  |  |  |
| 3                      | 201913220103       | 何启亮                 | 19植保丁颖1          | 正常考试              | <b>教师</b> 端课程成绩单(行政班) |  |  |  |  |  |  |
| 4                      | 201913220104       | 黄浩瑜                 | 19植保丁颖1          | 正常考试              | 课程成绩单(院系)             |  |  |  |  |  |  |
| 5                      | 201913220105       | 黄华海                 | 19植保丁颖1          | 正常考试              |                       |  |  |  |  |  |  |

| - 首页   ◀上一页   1 /1   ▶ 下一页   末页   圓打印[客户端]   📑 | 打印 🗸 📑 輸出 🗤 🖂 邮件 |
|------------------------------------------------|------------------|
|                                                | PDF              |
| 半卷八七相先                                         | 📑 Excel 🔹 🖡 合页导出 |
| 试卷分析报音                                         | 些 Word<br>局 原样导出 |
|                                                | 图片 📓 分页分Sheet导出  |
| 2019-2020年度第1学期                                |                  |
| 课程名<br>称: 风景写生 课程代码:611727 课程性                 | t质:实践  学分:3      |

| የሆ -     |           |        |                  |         |         |                |    |  |  |  |  |
|----------|-----------|--------|------------------|---------|---------|----------------|----|--|--|--|--|
| 任课教师:    | 任课教师: 罗梦达 |        | 选课课号: 611727-003 |         |         |                |    |  |  |  |  |
| 考试形式: 考查 |           | 考试日期:  |                  |         | 实考人数:2  | 实考人数:26 总人数:26 |    |  |  |  |  |
|          | 成结笔纲      |        | 80 - 89          | 70 - 79 | 60 - 69 | <60            | 其他 |  |  |  |  |
| iat      | 100203-02 | (优秀)   | (良好)             | (中等)    | (及格)    | (不及格)          |    |  |  |  |  |
| 卷        | 卷 人数      |        | 21 人             | 0人      | 0人      | 0人             | 人の |  |  |  |  |
| 绩        | 所占比例      | 19.23% | 80.77%           | 0%      | 0%      | 0%             | 0% |  |  |  |  |
|          | 平均值       | 87.54  |                  | 标准差     | 2.2     |                |    |  |  |  |  |
|          |           |        |                  |         |         |                |    |  |  |  |  |
|          |           |        |                  |         |         |                |    |  |  |  |  |
| 1        | 1         |        |                  |         |         |                |    |  |  |  |  |

② 或者选择学生成绩→成绩录入→打印

| ▲ 教育门户                                                     | - | 个人中心   | 病機家入 ×                         |           |           |               |     |                     |    |      |      |      |      |      | ▶ 关闭操作▼                |
|------------------------------------------------------------|---|--------|--------------------------------|-----------|-----------|---------------|-----|---------------------|----|------|------|------|------|------|------------------------|
| A480                                                       | 调 | 成绩录入开  | 始结束时间为:2020-04-13 16:16:36~202 | 0-04-14 1 | 7:00:00   |               |     |                     |    |      |      |      |      |      | •                      |
| -17070<br>                                                 | 序 | 课程编号   | 课程名称                           | 学分        | 课程性质      | 开漂单位          | 录入人 | 漫堂名称                | 人数 | 未录入数 | 开始时间 | 結束时间 | 录入完毕 | 审核状态 | 操作                     |
| <ul> <li>(1) (1) (1) (1) (1) (1) (1) (1) (1) (1)</li></ul> | 1 | 610083 | 生物化学                           | 2         | 必得        | 生物化学与分子生物学教研室 |     | 18團志丁額1             | 33 | 0    |      |      | 8    | 审核通过 | 打印 录入   查看<br>流程跟踪     |
| 学生名册                                                       | 2 | 610084 | 生物化学实验                         | 0.5       | 索器        | 生物化学与分子生物学教研室 | 100 | 18爾艺丁版1班18國艺團時班1    | 32 | 0    |      |      | 묘    | 审核通过 | 打印 录入 臺看<br> 流程原章      |
| 免折审核                                                       | 3 | 610083 | 生物化学                           | 2         | 219       | 生物化学与分子生物学敏研室 |     | 18週艺国际班1,18茶芋[1-3]班 | 87 | 0    |      |      | 묘    | 审核通过 | 打印 录入 查看<br>  流程期時     |
| 成绩重录申请                                                     | 4 | 610084 | 生物化学实验                         | 0.5       | 美国        | 生物化学与分子生物学软研室 |     | 18茶学1               | 27 | 0    |      |      |      | 审核遗过 | 打印   录入   重着<br>  流程期時 |
| 成绩修改申请                                                     | 5 | 610084 | 生物化学实验                         | 0.5       | ★33       | 生物化学与分子生物学教研室 | 1   | 18茶学2               | 24 | 0    |      |      | *    | 审核通过 | 打印 录入 董君<br> 流程跟踪      |
| <ul> <li>○ 教学支更 ~</li> <li>○ 考试信息 ~</li> </ul>             | 6 | 610084 | 生物化学实验                         | 0.5       | <b>集団</b> | 生物化学与分子生物学教研室 |     | 18萘苯3               | 29 | 0    |      |      | 묘    | 审核通过 | 打印 录入 畫着<br> 流程原降      |

## 二、过程成绩的使用

1. 若平时成绩是多模块成绩可选择过程成绩录入。

#### 注意:若需要录入过程成绩则平时成绩必须清空,否则不能录入。

| 成绩录入[创新创业实践]    | #使导入(M#M##33)                                                                     |          |          |                 |            |      |         |     |     |  |  |  |  |
|-----------------|-----------------------------------------------------------------------------------|----------|----------|-----------------|------------|------|---------|-----|-----|--|--|--|--|
| 学生成绩录入 过程成绩录入   |                                                                                   |          |          |                 |            |      |         |     |     |  |  |  |  |
| 学生              | 查询 保                                                                              | 存 提交 同步成 | は 写入成绩 成 | <b>姨比例设置</b> 清空 | 成绩录入数据导入模板 |      |         |     |     |  |  |  |  |
| 录入方式: 总成绩(分数方式) | 最入方式,总裁模扮放方式,平时或模扮放方式,解未成模分散方式,(注:平时或模 50%,解非成模 50%,则丰富体统态。无 (注:未论量批例的项目将不会在判读展示) |          |          |                 |            |      |         |     |     |  |  |  |  |
| 学号              | 姓名                                                                                | 班级       | 考试性质     | 平时成绩            | 期末成绩       | 总成绩  | 成绩标志    | 录入人 | 叩行说 |  |  |  |  |
| 201619080202    | 陈文                                                                                | 16动物科学2  | 正常考试     | 60              | 80         | 70.0 | 请选择 🔍   | 何小敏 |     |  |  |  |  |
| 201619080203    | 陈小莹                                                                               | 16动物科学2  | 正常考试     | 61              | 81         | 71.0 | 请选择 🔍   | 何小敏 |     |  |  |  |  |
| 201619080204    | 陈贻良                                                                               | 16动物科学2  | 正常考试     | 62              | 82         | 72.0 | ■ 電洗择 ■ | 何小敏 |     |  |  |  |  |

### 2. 设置好过程成绩的各项目名称和比例,比例之和为100%,点击保存。

| 学生应该受入 过程或感受入      |                  |         |     |     |           |    |                                                                                                    |
|--------------------|------------------|---------|-----|-----|-----------|----|----------------------------------------------------------------------------------------------------|
|                    | -                |         |     |     |           |    |                                                                                                    |
| 学生                 | 查询               |         |     |     |           |    |                                                                                                    |
| 过程项目: 平时成绩 平时1.50% | 6 平时2.0%         |         |     |     |           |    |                                                                                                    |
| <b>保存</b> 撤销同步 号   | 入成绩 清空 成绩录入数据导入线 | 與极      |     |     |           |    | 成绩将在 5:0 后自家                                                                                                    |
|                    |                  |         |     |     |           |    | SAMPLE CUMPS                                                                                                    |
| 学号                 | 姓名               | 班級      | 总威绩 | 录入人 | 修改时间      | 操作 | 过程项目切换                                                                                                    |
| 201619080202       | 除文               | 16动物科学2 |     |     |           | 清空 | · 过程项目: 平                                                                                                    |
| 201619080203       | 陈小莹              | 16动物科学2 |     |     |           | 清空 | 平时成体录入方                                                                                                    |
| 201619080204       | 防阳良              | 16动物科学2 |     |     |           | 清空 | THIRDSON                                                                                                    |
| 201619080205       | 即梓泓              | 16动物科学2 |     |     |           | 清空 | 乘入方式:                                                                                                    |
| 201619080206       | 地弘舜              | 16动物科学2 |     |     |           | 清空 |                                                                                                    |
| 201619080207       | 戴宝雅              | 16动物科学2 |     |     |           | 清空 | 0                                                                                                    |
| 201619080208       | 丁同庆              | 16动物科学2 |     |     |           | 清空 |                                                                                                    |
| 201619080210       | 郭宝龙              | 16动物料学2 |     |     |           | 清空 | <u><u></u><u></u><u></u><u></u><u></u><u></u><u></u><u></u><u></u><u></u><u></u><u></u><u></u><u></u><u></u><u></u><u></u><u></u><u></u></u> |
| 201619080211       | 相利任则             | 16动物科学2 |     |     |           | 清空 | 平时1 [599]                                                                                                    |
| 201619080212       | 黄依部              | 16动物科学2 |     |     |           | 清空 | 所占比例: 5                                                                                                    |
| 201619080213       | 康富强              | 16动物科学2 |     |     |           | 清空 | ■<br>示入方式: ○                                                                                                    |
| 201619080214       | 李欣               | 16动物科学2 |     |     |           | 清空 | 0                                                                                                    |
| 201619080215       | 林姿伸              | 16动物科学2 |     |     |           | 清空 | 0                                                                                                    |
| 201619080216       | 刘佳               | 16动物科学2 |     |     |           | 清空 |                                                                                                    |
| 201619080218       | 卢宇金              | 16动物科学2 |     |     |           | 清空 | 第二步                                                                                                    |
| 201619080219       | 影戦温              | 16动物科学2 |     |     |           | 清空 | 平时法 比例                                                                                                    |
| 201619080220       | 申文强              | 16动物料学2 |     |     |           | 清空 | 新古比例:                                                                                                    |
| 201619080221       | 王朝               | 16动物科学2 |     |     |           | 清空 |                                                                                                    |
| 201619080222       | 温芷莹              | 16动物科学2 |     |     |           | 清空 | 爱入方式: 〇                                                                                                    |
| 201619080223       | 许涛               | 16动物科学2 |     |     | 个性设置,点我看着 | 清空 | 第三步                                                                                                    |

 若学生人数较多,可下载成绩录入数据导入模板→填好各项成绩→点击导入 成绩→保存→返回学生成绩录入界面→同步成绩。

| 学生成绩录入 过程成绩录入                   | _                                                                                                    |                                                  |                          |                   |                                       |                              |                   |            |
|---------------------------------|----------------------------------------------------------------------------------------------------|--------------------------------------------------|--------------------------|-------------------|---------------------------------------|------------------------------|-------------------|------------|
| 学生                              | 查询                                                                                                    |                                                  |                          |                   |                                       |                              |                   |            |
| 过程项目: 平时成绩 平时1:50%<br>保存 戲拍同步 - | 平时2:50% 第一支<br>入成绩 清空 成绩录入                                                                                                    | ₩<br>\数据导入模板                                     |                          |                   |                                       |                              |                   |            |
| 第四步 第三                          | E步                                                                                                    |                                                  |                          | 1                 |                                       |                              |                   | _          |
| 学号                              | 姓名                                                                                                    | 班级                                               | 平时1                      | 平时2               | 息成绩                                   | 录入人                          | 修改时间              | 操作         |
| 201619080202                    | 陈文                                                                                                    | 16动物科学2                                          |                          |                   |                                       |                              |                   | 清          |
| 201619080203                    | 陈小莹                                                                                                    | 16动物科学2                                          |                          |                   |                                       |                              |                   | 清          |
| 201619080204                    | 陈贻良                                                                                                    | 16动物科学2                                          |                          |                   |                                       |                              |                   | 清          |
| 201619080205                    | 陈梓泓                                                                                                    | 16动物科学2                                          |                          |                   |                                       |                              |                   | 清          |
| 201619080206                    | 池弘舜                                                                                                    | 16动物制造2                                          |                          | l l               |                                       |                              |                   |            |
| 201619080207                    | 戴宝雅                                                                                                    | 16ED - C - 6                                     |                          | 2018-201          | 9-2_过程成绩 [兼容模式] - Excel               |                              | ? 📧 🗕             | □ ×<br>₩20 |
| 201619080208                    | 丁同庆                                                                                                    | 1650 A                                           | 3404070 2234 9838        | #109 1942 7T/ALL# | · · · · · · · · · · · · · · · · · · · |                              | Σ. Δ. Δ.          | 11.00      |
| 201619080210                    | 郭宝龙                                                                                                    | 1630 - Arial                                     | - 10 - A A               | -==               |                                       |                              | Z 2 Y ■           |            |
| 201619080211                    | 胡钰姚                                                                                                    | *63%0 B I U<br>16款) * * * B I U                  | • 🖽 • 🖄 • 🗛 • 👾 •        |                   | - % * % % % * % * %                   | 製用 単元相相式<br>製格格式 - ・ ・ 副格式 - | SUPATIER EXCLIPTE |            |
| 201619080212                    | 黄依琳                                                                                                    | 前贴版 rs<br>16动                                    | 字体 ら                     | 对齐方式,             | 数字 13                                 | 样式 单元格                       | 编辑                | ^          |
| 201619080213                    | 唐富强                                                                                                    | A1 ▼ : >                                         | < 🗸 fx 当前成绩录             | と入方式:平时1:50.0%,平时 | 2:50.0%                               |                              |                   | ~          |
| 201619080214                    | 主欣                                                                                                    | ▲ A<br>16法 1 当前成绩录入方式·平明                         | B C                      | D E               | F G                                   | H I J                        | K L M             | <b>^</b>   |
| 201619080215                    | 林盗庙                                                                                                    | 2 学号<br>16节 2 P号                                 | 姓名 班级                    | 平时1 平时2           | 总成绩                                   |                              |                   |            |
| 201619080216                    | 刘佳                                                                                                    | 16元h 4 201619080202 時以<br>16元h 4 201619080203 時小 | A 16动物科学2                |                   | 0                                     |                              |                   |            |
| 201619080218                    | 卢主全                                                                                                    | 16元 5 201619080204 陈期<br>16元 6 201619080205 陈档   | 16动物科学2<br>P型 16动物科学2    | ANY - LE          | 0                                     |                              |                   |            |
| 201619080219                    | 彩雕磁                                                                                                    | 7 201619080206 池弘<br>16=b 8 201619080207 数年      | 4舜 16动物科学2<br>■雅 16动物科学2 | 第一少               | 0                                     |                              |                   |            |
| 201619080220                    | 由立路                                                                                                    | 9 201619080208 JF                                | 同庆 16动物科学2<br>16动物科学2    |                   | 0                                     |                              |                   |            |
| 20101000220                     | Tit                                                                                                    | 11 201619080210 胡星                               | 16动物科学2<br>B兆 16动物科学2    |                   | 0                                     |                              |                   |            |
| 201013000221                    | 1x<br>37#                                                                                                    | 13 201619080212 黄疸                               | KM 16动物科学2<br>3强 16动物科学2 |                   | 0                                     |                              |                   |            |
| 201013000222                    | And IF THE ADDRESS OF ADDRESS OF | 1010/14 201619080214 李尼                          | 大 16动物科学2<br>2伸 16动物科学2  |                   | 0                                     |                              |                   | +-1        |

| 成绩录入[创新创业实践]    | 被装束入[停斯的业实路]   |                  |                                                                                                    |                |               |     |           |     |      |  |  |
|-----------------|----------------|------------------|----------------------------------------------------------------------------------------------------|----------------|---------------|-----|-----------|-----|------|--|--|
| 学生成绩录入 过程成绩     | 浸入             | 第六半              | ✓ 成項款入取功                                                                                                    |                |               |     |           |     |      |  |  |
| 第工生             |                | 第八辺              |                                                                                                    |                |               |     |           |     |      |  |  |
| 学生              | 查询 保           | 存 提交 同步成         | しまた いちょう ほう しょう しょう しんぼう しんぼう しんしょう しんしょ しんしょ | 成绩比例设置 清空      | 成绩录入数据导入模板    |     |           |     |      |  |  |
| 录入方式: 总成绩(分数方式) | 平时成绩(分数方式) 期末/ | 成绩(分数方式) (注:平时成3 | 赴50% 期末成绩50% ) 审                                                                                                    | g状态:无 (注:未设置比) | 列的项目将不会在列表展示) |     |           |     |      |  |  |
| 学号              | 姓名             | 班级               | 考试性质                                                                                                    | 平时成绩           | 期末成绩          | 总成绩 | 成绩标志      | 人人家 | 听课标题 |  |  |
| 201619080202    | 陈文             | 16动物科学2          | 正常考试                                                                                                    |                |               |     | ■ 電选择 マ   |     |      |  |  |
| 201619080203    | 陈小莹            | 16动物科学2          | 正常考试                                                                                                    |                |               |     | - 请选择 - ▼ |     |      |  |  |
| 201619080204    | 陈贻良            | 16动物科学2          | 正常考试                                                                                                    |                |               |     | ■ 電选择 マ   |     |      |  |  |
| 201619080205    | 陈梓泓            | 16动物科学2          | 正常考试                                                                                                    |                |               |     | - 请选择 - ▼ |     |      |  |  |
| 201619080206    | 池弘舜            | 16动物科学2          | 正常考试                                                                                                    |                |               |     | ■ 電洗择 ▼   |     |      |  |  |
| 201619080207    | 戴宝雅            | 16动物科学2          | 正常考试                                                                                                    |                |               |     | 膏选择   ▼   |     |      |  |  |
| 201619080208    | 丁同庆            | 16动物科学2          | 正常考试                                                                                                    |                |               |     | ■ 電洗择 ■   |     |      |  |  |
| 201619080210    | 郭宝龙            | 16动物科学2          | 正常考试                                                                                                    |                |               |     | ■ 電选择 マ   |     |      |  |  |
| 201619080211    | 胡钰姚            | 16动物科学2          | 正常考试                                                                                                    |                |               |     | ■ 「请选择 ■  |     |      |  |  |
| 201619080212    | 黄依琳            | 16动物科学2          | 正常考试                                                                                                    |                |               |     | ■ 電选择 マ   |     |      |  |  |
| 201619080213    | 康富强            | 16动物科学2          | 正常考试                                                                                                    |                |               |     | - 请选择 - ▼ |     |      |  |  |
| 201619080214    | 李欣             | 16动物科学2          | 正常考试                                                                                                    |                |               |     | ■ 電洗择 ■   |     |      |  |  |
| 201619080215    | 林姿伸            | 16动物科学2          | 正常考试                                                                                                    |                |               |     |           |     |      |  |  |
| 201619080216    | 刘佳             | 16动物科学2          | 正常考试                                                                                                    |                |               |     | 请选择 🔷 💌   |     |      |  |  |
| 201619080218    | 卢宇金            | 16动物科学2          | 正常考试                                                                                                    |                |               |     | 南选择・      |     |      |  |  |
| 201619080219    | 彭繼遥            | 16动物科学2          | 正常考试                                                                                                    |                |               |     | 请选择 🔷 💌   |     |      |  |  |
| 201619080220    | 申文强            | 16动物科学2          | 正常考试                                                                                                    |                |               |     | · 请选择 · • |     |      |  |  |
| 201619080221    | 王斐             | 16动物科学2          | 正常考试                                                                                                    |                |               |     | 请选择 🔷 💌   |     |      |  |  |
| 201619080222    | 温芷莹            | 16动物科学2          | 正常考试                                                                                                    |                |               |     | → 一       |     |      |  |  |
| 201619080223    | 许涛             | 16动物科学2          | 正常考试                                                                                                    |                |               |     | 请选择 🗸 👻   |     |      |  |  |

## 注意:若过程成绩录错了请点击撤销同步按钮,重新修改。

| 现责求人[]]新刊业实践         |         |         |  |  |  |  |  |  |  |
|----------------------|---------|---------|--|--|--|--|--|--|--|
| 学生成绩录入 过程成绩录入        |         |         |  |  |  |  |  |  |  |
|                      | -       |         |  |  |  |  |  |  |  |
| 学生 查询                |         |         |  |  |  |  |  |  |  |
|                      | H0.50%  |         |  |  |  |  |  |  |  |
| 过程项目: 十时成绩 十时1.50% 十 | 1/2.50% |         |  |  |  |  |  |  |  |
| 保存 撤销同步 导入成          |         | 模板      |  |  |  |  |  |  |  |
| <b>L</b>             |         |         |  |  |  |  |  |  |  |
|                      |         |         |  |  |  |  |  |  |  |
| 学号                   | 姓名      | 班级      |  |  |  |  |  |  |  |
| 201619080202         | 陈文      | 16动物科学2 |  |  |  |  |  |  |  |

注意:录入完过程成绩,再导入期末成绩之后,记得再次点击同步按钮,以确保过程成绩同步到平时成绩一栏。

三、成绩重录申请

注意:如果成绩超过5人(含5人)出现错误,则必须申请成绩重新录入。

#### 1. 点击学生成绩->成绩重录申请->申请

| ▲ 教师门户    | • | • 10 | 人中心      | 就表录入 | 成绩重录申请 ×                               |    |        |       |             |         |     |             |                                       |       |      |        |         | ** | 关闭操作。  | •  |
|-----------|---|------|----------|------|----------------------------------------|----|--------|-------|-------------|---------|-----|-------------|---------------------------------------|-------|------|--------|---------|----|--------|----|
| 个人中心      | • | 学年学期 | 2019-202 | 0-1  |                                        |    |        |       |             |         |     |             |                                       |       |      |        |         |    |        |    |
| ○ 数学任务 ~  |   |      |          |      |                                        |    |        |       |             |         |     |             |                                       |       |      |        |         |    | Ø      |    |
| ②学生成绩 へ   |   | 已爱课程 |          |      |                                        |    |        |       |             |         |     |             |                                       |       |      |        |         |    |        |    |
| 学生名册      |   | 成長   | 連續會會     |      | 連備を殺                                   |    |        | 6     | 开课单位        |         |     | <b>Βλ</b> λ | 漫漫女役                                  |       | 人的   | 未売入数   | ⇒)      | 10 | l/e    | r  |
| 免听审核      |   | 1    | 610015   | 大学英语 | 1                                      |    | 2 2118 | 公共外语系 | 21 BROMETAL |         |     | ±₩          | 18材料化学(1-2)距,18制药工程(1-2)距,18应用化学(1-4) | BE.18 | 19   | 0      |         |    | 请      | L  |
| 成绩录入      |   |      |          |      |                                        |    |        |       |             |         |     |             |                                       |       |      |        |         |    |        | I. |
| 成绩重要申请    |   |      |          |      |                                        |    |        |       |             |         |     |             |                                       |       |      |        |         |    |        |    |
| 异常成绩是入    | L |      |          |      |                                        |    |        |       |             |         |     |             |                                       |       |      |        |         |    |        |    |
| 成绩修改申请    |   |      |          |      |                                        |    |        |       |             |         |     |             |                                       |       |      |        |         |    |        |    |
| ◎数学变更 ~   | · |      |          |      |                                        |    |        |       |             |         |     |             |                                       |       |      |        |         |    |        |    |
| ◎ 考试信息 ~  | · |      |          |      |                                        |    |        |       |             |         |     |             |                                       |       |      |        |         |    |        |    |
| ○ 公共信息 ~  | · |      |          |      |                                        |    |        |       |             |         |     |             |                                       |       |      |        |         |    |        |    |
| IN 培养方室 ~ | · |      |          |      |                                        |    |        |       |             |         |     |             |                                       |       |      | 1劍 1页  | 30条/页 👻 |    | 1 > >> |    |
| > 計校外考试 ~ | - |      |          |      |                                        |    |        |       |             |         |     |             |                                       |       |      |        |         |    | 0      | 7  |
|           |   | 申请课程 |          |      |                                        |    |        |       |             |         |     |             |                                       |       |      |        |         |    |        |    |
|           |   |      |          |      | - 200 - 200 - 20 - 20 - 20 - 20 - 20 - |    |        |       |             |         |     |             |                                       | _     |      |        |         |    |        |    |
|           |   | 序号   | 漆程编号     |      | 课程名称                                   | 学分 | 课程性质   |       | 开课单位        |         | 录入人 |             | · 建空名称                                | 人数    | 未录入数 | 录入完毕   | 审核状态    | 操  | 作      |    |
|           |   |      |          |      |                                        |    |        |       |             |         |     |             |                                       |       |      |        |         |    |        |    |
|           |   |      |          |      |                                        |    |        |       |             |         |     |             |                                       |       |      |        |         |    |        |    |
|           |   |      |          |      |                                        |    |        |       |             |         |     |             |                                       |       |      |        |         |    |        |    |
|           |   |      |          |      |                                        |    |        |       |             | 暂时没有截据~ |     |             |                                       |       |      |        |         |    |        |    |
|           |   |      |          |      |                                        |    |        |       |             |         |     |             |                                       |       |      | 0월/ 1页 | 30条/页 👻 |    | 1 > >> |    |

#### 2. 填写好申请原因点保存并提交。

| 成绩重录申请 | ×       |
|--------|---------|
| 申请原因   | 11      |
|        |         |
|        |         |
|        | 保存并提交关闭 |

3. 点击确认

| 成绩重录申请 - 成绩重录 | 申请              |    | ×  |
|---------------|-----------------|----|----|
| 审批名称          | 王瑛-成绩重录申请       |    |    |
| 下一环节          | 学院审核            |    |    |
| 下一环节处理人       | 周丽 测试人员 高稳猛 顾美霞 |    |    |
|               |                 | 确认 | 关闭 |

- 填写《华南农业大学更改学生考核成绩审批表(恢复录入状态)》表格,加盖 公章交给教务员审核并存档
- 5. 等待本科生院审核
- 四、单个成绩修改申请
- 1. 点击学生成绩->成绩修改申请->申请

| 🎍 教师门户   | *      | 个人中心    | 成绩录入 | 成绩重录申请 | 成绩修改申请 × |      |
|----------|--------|---------|------|--------|----------|------|
| 个人中心     |        | 学年学期 (全 | )    | ▼ 查询   |          |      |
| ◎ 教学任务   | ~      | 申请 🔺 😫  | 学出   |        |          |      |
| ⑦ 学生成绩   | ^ (    | 序号      | 学期   | 学号     | 姓名       | 上课班级 |
| 学生名册     |        |         |      |        |          |      |
| 免听审核     |        |         |      |        |          |      |
| 成绩录入     |        |         |      |        |          |      |
| 成绩重录申请   |        |         |      |        |          |      |
| 异常成绩录入   |        |         |      |        |          |      |
| 成绩修改申请 🧹 | 3      |         |      |        |          |      |
| ◎ 教学变更   | $\sim$ |         |      |        |          |      |
| 参考试信息    | $\sim$ |         |      |        |          |      |
| ◎ 公共信息   | ~      |         |      |        |          |      |
| ii\ 培养方案 | ~      |         |      |        |          |      |
| > 資校外考试  | ~      |         |      |        |          |      |
|          |        |         |      |        |          |      |
|          |        |         |      |        |          |      |

### 2. 输入课程名称和学生学号->点击查询->修改

| 生成 | で現信に |             |              |     |        |         |        |      |         |    |  |
|----|------|-------------|--------------|-----|--------|---------|--------|------|---------|----|--|
| 学  | 期    | 2019-2020-1 | ▼ 课程名称       | Ŗ   |        | 学生姓名/学号 |        | 查询   |         |    |  |
| 导出 | H    |             |              |     |        |         |        |      |         |    |  |
|    | 序号   | 学期          | 学号           | 姓名  | Li     | 果班级     | 上课专业   | 上课年级 | 上课院系    | 操作 |  |
|    | 1    | 2019-2020-1 | 2018120401   | 方晴云 | 18材料化等 | ≰1 材    | 料化学    | 2018 | 材料与能源学院 | 修改 |  |
|    | 2    | 2019-2020-1 | 201812040112 | 李惠红 | 18材料化等 | ≰1 材    | 料化学    | 2018 | 材料与能源学院 | 修改 |  |
|    | 3    | 2019-2020-1 | 201812040114 | 梁芷玮 | 18材料化等 | ≰1 材    | 料化学    | 2018 | 材料与能源学院 | 修改 |  |
|    | 4    | 2019-2020-1 | 201812040119 | 罗子琳 | 18材料化等 | ≱1 材    | 料化学    | 2018 | 材料与能源学院 | 修改 |  |
|    | 5    | 2019-2020-1 | 2018190803   | 李知远 | 18材料化等 | ≰1 材    | 料化学    | 2018 | 材料与能源学院 | 修改 |  |
|    | 6    | 2019-2020-1 | 2018120402   | 邓雄  | 18材料化等 | ≰2 材    | 料化学    | 2018 | 材料与能源学院 | 修改 |  |
|    | 7    | 2019-2020-1 | 2018120402   | 郭晓宇 | 18材料化等 | ≰2 材    | 料化学    | 2018 | 材料与能源学院 | 修改 |  |
|    | 8    | 2019-2020-1 | 201812040211 | 黄震宇 | 18材料化等 | ≰2 材    | 料化学    | 2018 | 材料与能源学院 | 修改 |  |
|    | 9    | 2019-2020-1 | 2018120402   | 全锦霞 | 18材料化等 | ≰2 材    | 料化学    | 2018 | 材料与能源学院 | 修改 |  |
|    | 10   | 2019-2020-1 | 2018190805   | 陈慧莹 | 18应用化等 | ≢3 应    | 用化学    | 2018 | 材料与能源学院 | 修改 |  |
|    | 11   | 2019-2020-1 | 2018130704   | 廖佩真 | 18应用化剂 | ≰4 应    | 用化学    | 2018 | 材料与能源学院 | 修改 |  |
|    | 12   | 2019-2020-1 | 201812110101 | 蔡千佩 | 18材料科学 | ⊭1 材    | 料科学与丁程 | 2018 | 材料与能源学院 | 修改 |  |

3. 修改平时成绩或者期末成绩->上传附件->填写修改原因->点击保存并提交

| 成绩修改申请 | ×                                                            |
|--------|--------------------------------------------------------------|
|        |                                                              |
|        | 调整后成绩                                                        |
| 原成绩标志  |                                                              |
| 新成绩标志  | 请选择 ● 修改平时成绩或者期末成绩。                                          |
| 原平时成绩  | 84 录入比例 50 % 新平时成绩 84                                        |
| 原期末成绩  | 85         录入比例         50         %         新期末成         85 |
| 原总成绩   | 84.5 新总成绩 84.5                                               |
| 附件上传   | 》览 上传相关材料的电子版                                                |
| 原因     | 填写原因                                                         |
|        | 保存并提交关闭                                                      |

4. 点击确认

| 成绩修改审核工作流:学 | 生成绩修改申请                 | ×    |
|-------------|-------------------------|------|
| 审批名称        | 陈诗韵-成绩修改申请              |      |
| 下一环节        | 学生成绩修改审核                |      |
| 下一环节处理人     | 陈志容 顾美殿 cstest 周丽 杨美华 … |      |
|             |                         | 确认关闭 |

## 5. 等待教务员审核

6. 等待本科生院审核